## Outlook Express から Gmail へのアップロード 手順書 (アドレス帳編)

2013年9月3日 第1版

## 目次

1. データアップロード手順書(Outlook Express アドレス帳編).....-1-

## データアップロード手順書(Outlook Express アドレス帳編)

アドレス帳のアップロードを行うため、まず MicrosoftOutlook に移行した後、専用ツール Google Apps Migration for Microsoft Outlook を使用して、Gmail へのアップロードを行 います。

- 1. Outlook を開きます。
- 2. [ファイル] をクリックし、表示されたメニューから [インポートとエクスポート] を クリックします。
- 【ファイルメニュー】

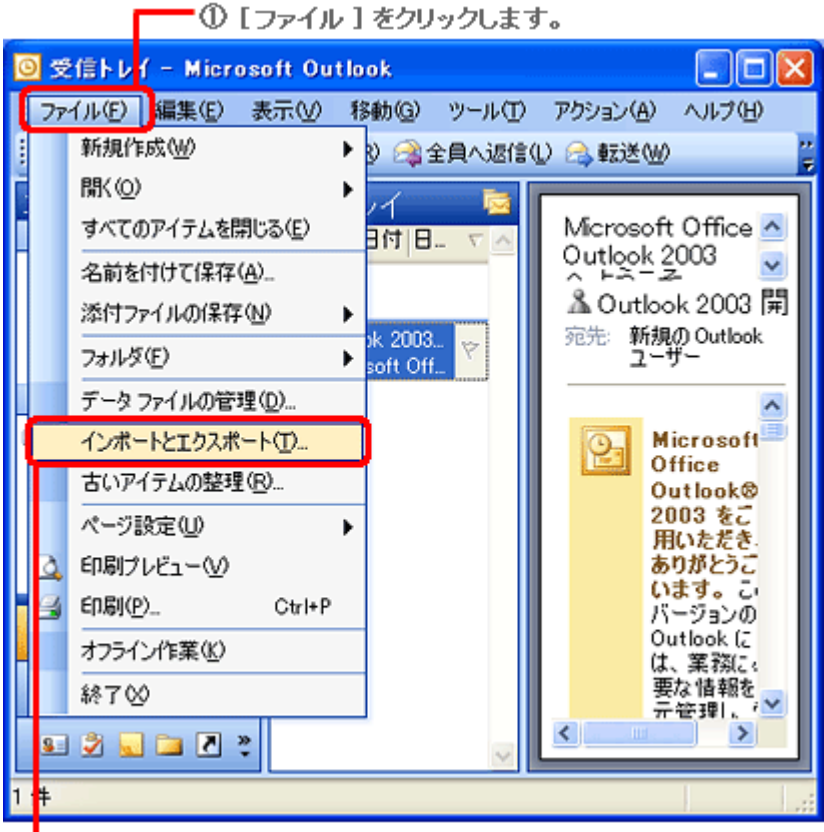

〇 [インボートとエクスボート]をクリックします。

3. [実行する処理を選択してください] ボックスの一覧から、[インターネットメールやア ドレスをインポート] をクリックし、[次へ] をクリックします。 【エクスポート/インポートウィザード】

■① [インターネット メールやアドレスをインボート]をクリックします。

| インボート/エクスボート ウィザード |                                                                                                    |  |  |  |  |
|--------------------|----------------------------------------------------------------------------------------------------|--|--|--|--|
|                    | 実行する処理を選択してください(©):<br>iCalendar または vCalendar ファイル (vcs) のインボート<br>vCard ファイル (vct) のインボート<br>イ・カーンマントメール、ロート<br>F1シャニングルート<br>F1シャニングルート<br>Gかのアプリケーションまたはファイルからのインボート<br>iX8月<br>Outlook Express、Eudora Pro からメールやアドレスをインボ<br>ートします。 |  |  |  |  |
| 〈戻る⑧ (次へ卿) キャンセル   |                                                                                                    |  |  |  |  |
| ② [次へ]をクリックします。    |                                                                                                    |  |  |  |  |

 [インポート元のインターネット メール アプリケーションを選択してください] ボッ クスの一覧から [Outlook Express 4.x, 5.x, 6.x] をクリックします。次に、[アドレス 帳のインポート] チェック ボックスにチェックが入っていない場合は、クリックして チェックを入れ、[次へ] をクリックします。

【アドレスのインポート】

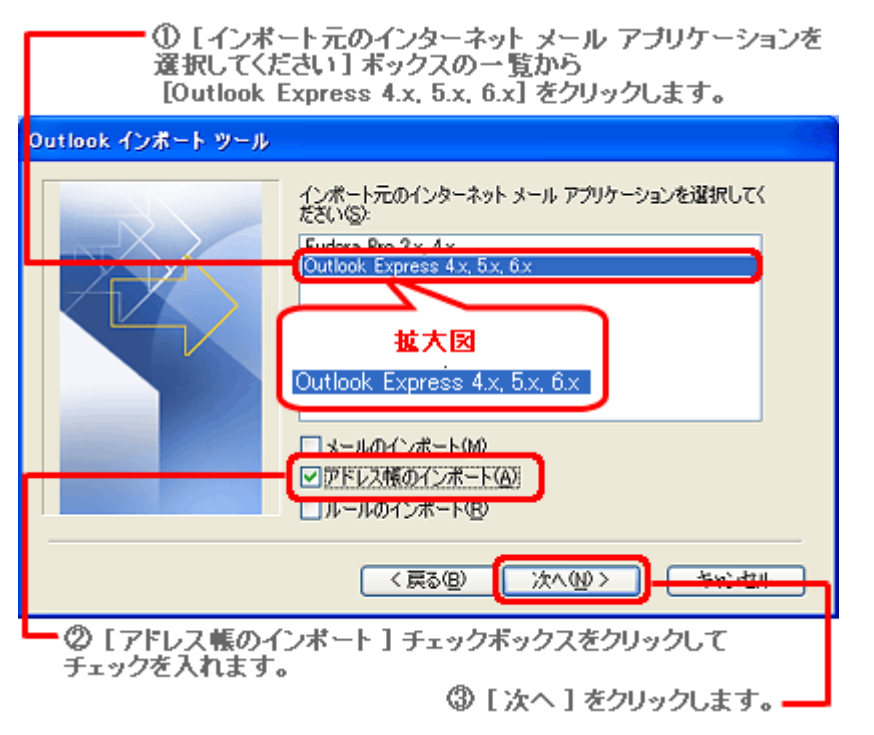

- 5. [オプション] から次のいずれかの項目をクリックし、[完了] をクリックします。
  - ・ [重複するアイテムをインポートするアイテムと置換]:重複する連絡先がある場合、
     Outlook の既存のデータを上書きします。
  - [重複してもインポートする]:重複する連絡先があってもインポートし、既存の Outlookの連絡先を残します。
  - [重複するアイテムはインポートしない]: 重複する連絡先のインポートを行いません。
- ここでは例として、[重複するアイテムはインポートしない] をクリックします。

【重複するアイテムのインポート選択】

| ┏ ① [重複するアイテムはインボートしない]をクリック | 儿ます。 |
|------------------------------|------|
|------------------------------|------|

| プドレスのインボート                                                                                                    |
|----------------------------------------------------------------------------------------------------|
| アドレスは Outlook 連絡先フォルダにインボートされます。<br>オプション<br>・ 重複するアイテムをインボートするアイテムと置換(P)<br>・ 重複してもインボートする(A)<br>・ 重複するアイテムはインボートしな(パロ) |
| < 戻る(B) 完了(E) キャンセル                                                                                                    |
| ② [完了]をクリックします。                                                                                                    |

6. インポートの結果の内容を確認し、[OK] をクリックします。 【インポート概要】

| インボートの概要               | × |
|------------------------|---|
| インボートが完了しました。          |   |
| アドレス 4 / 4 をインポートしました。 |   |
| 配布リスト0/0をインポートしました。    |   |
|                        |   |
|                        |   |
|                        |   |
|                        |   |
|                        |   |

- 7. [ツール] をクリックし、表示されたメニューから [アドレス帳] をクリックします。 【ツールメニュー】
  - ① [ツール]をクリックします。-

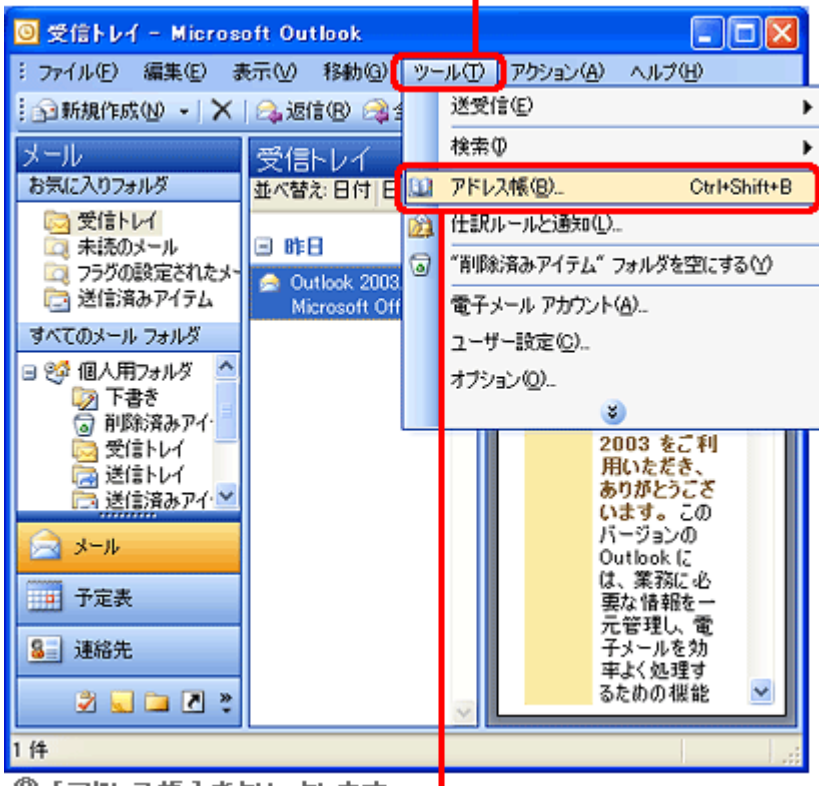

② [アドレス帳]をクリックします。-

8. 連絡先がインポートされたことを確認します。これでアドレス帳移行事前準備の完了です。

【アドレス帳】

| ジョンファレンボ (1) (1) (1) (1) (1) (1) (1) (1) (1) (1) |                            |              |                    |           |  |  |  |
|--------------------------------------------------|----------------------------|--------------|--------------------|-----------|--|--|--|
| 7                                                | ファイル(E) 編集(E) 表示(V) ツール(I) |              |                    |           |  |  |  |
| 🖻 🖗 🛣 🗙   🕮   🚰                                  |                            |              |                    |           |  |  |  |
| 名前の入力/選択(Y): 名前を表示するアドレス一覧(S):                   |                            |              |                    |           |  |  |  |
| I                                                |                            |              | 連絡先                | ~         |  |  |  |
|                                                  | 名前                         | 表示名          | 電子メール アドレス         | 電子メール タイプ |  |  |  |
|                                                  | Sample User                | Sample User  | sample@microsoft   | SMTP      |  |  |  |
|                                                  | Sample User2               | Sample User2 | sampl2@microsoft   | SMTP      |  |  |  |
|                                                  | Test User                  | Test User    | Supporte Tomohe    | SMTP      |  |  |  |
| I                                                | Test User2                 | Test User2   | test@microsoft.com | SMTP      |  |  |  |
| 1                                                |                            |              |                    |           |  |  |  |
|                                                  |                            |              |                    | ~         |  |  |  |
| Ľ                                                | (                          |              |                    | >         |  |  |  |

※その後の Gmail へのアドレス帳アップロードは、「データアップロード手順書 \_Outlook」を参照下さい。